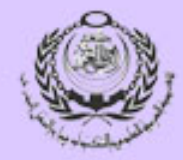

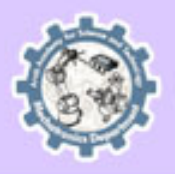

## Information Regarding Dealing With Library Resources

By: Amany Khaled Mechatronics Program

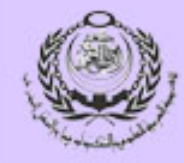

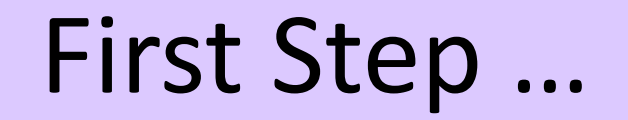

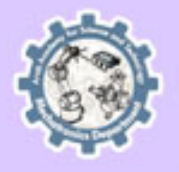

### www.aast.edu

### How to get most out of the resources available

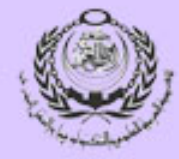

## www.aast.edu

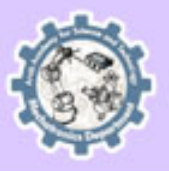

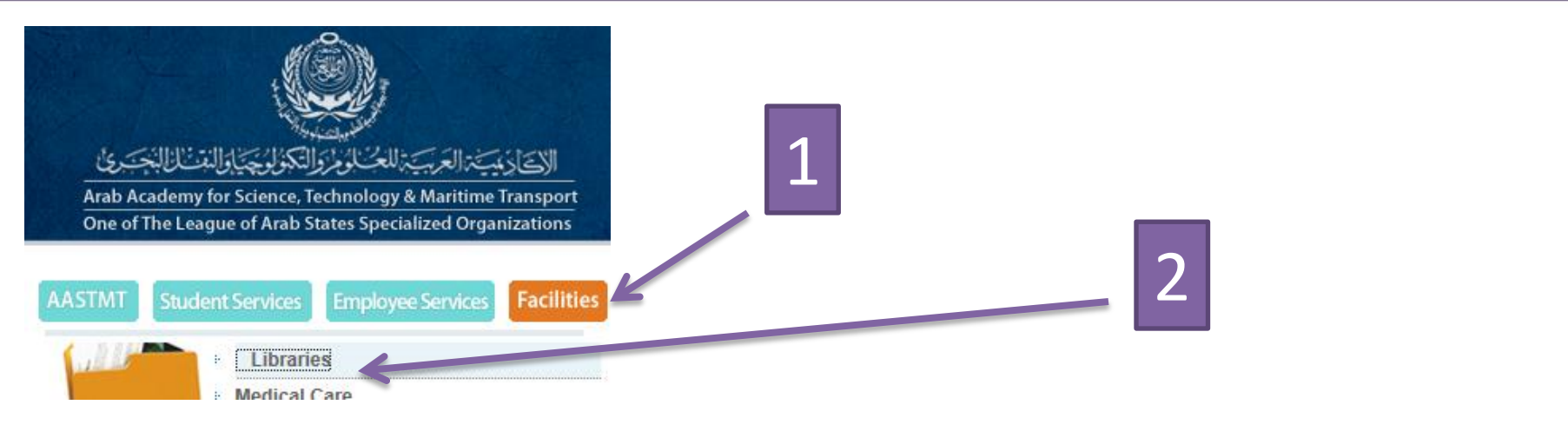

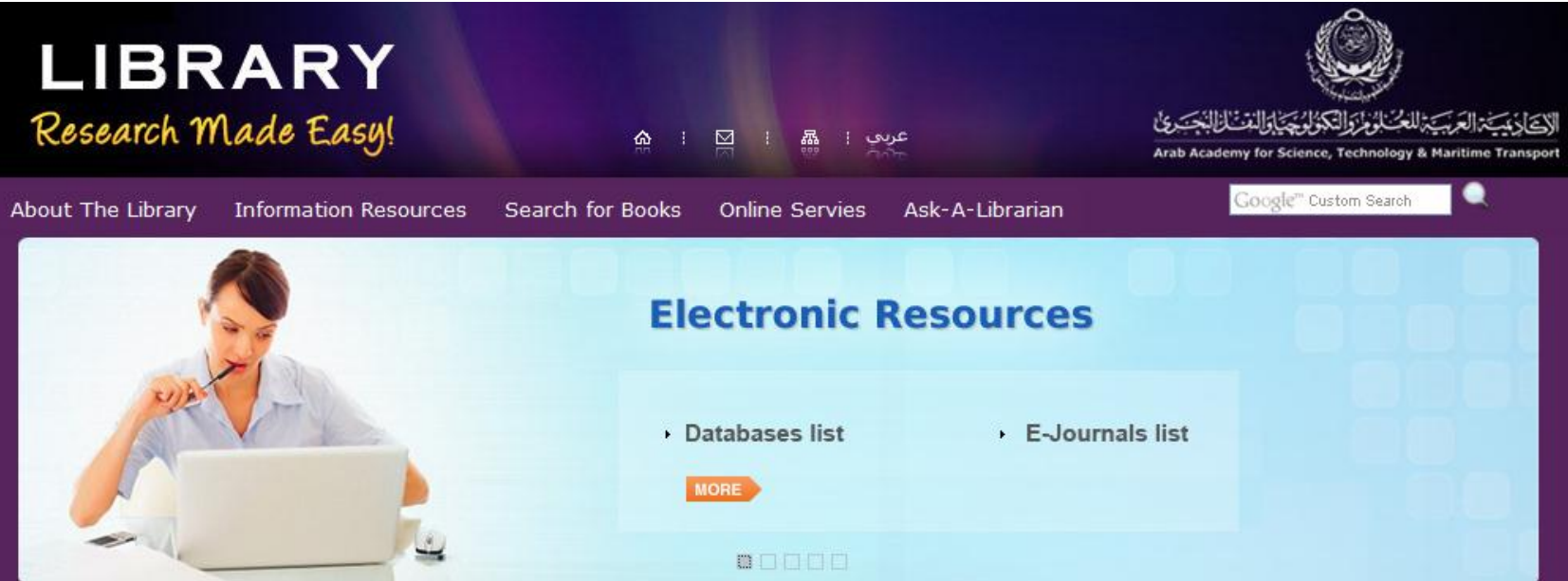

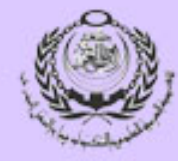

## Library – Sheraton Branch

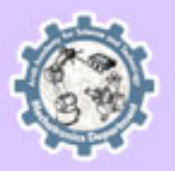

- Resources :
  - 3307 engineering books titles
  - 371 Dissertations and thesis
  - 64 Projects
  - 7 Periodicals

## +

## Online Databases

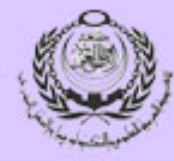

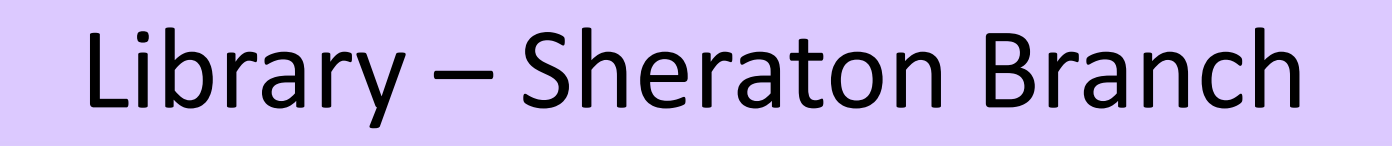

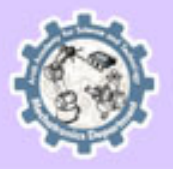

- Borrowing policy :
- For Full time staff , borrowing is opened up to 5 books for 30 days.
- Materials that can NEVER be borrowed include: References, Periodicals, Dissertations, Researches and Reports.
- Document Delivery :
- Users who are looking for an article/paper published in a periodical not available in the Library, can order it through the British Library Document Supply Center (BLDSC). The cost is L.E80/article and it arrives within 10-15 days.

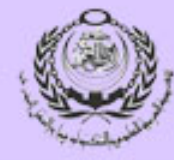

## Library – Sheraton Branch

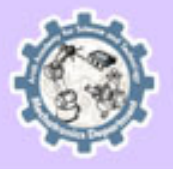

## **Search for books**

| LIBR<br>Research W                               | ARY<br>Lade Easy!                                         | I                | <b>N</b> | 묣 : 오     | <b>96</b>           |                        |
|--------------------------------------------------|-----------------------------------------------------------|------------------|----------|-----------|---------------------|------------------------|
| About The Library                                | Information Resources                                     | Search for Books | Online 9 | Servies   | Ask-A-L             |                        |
| AASTMT Homepage 🔪 🏫                              | Library Online Library Catalog                            |                  |          |           |                     |                        |
| Online Library                                   | Catalog                                                   |                  |          |           |                     |                        |
| You can search the lib<br>Click the correspondir | orary database of books.<br>ng link to access the library | online catalog   |          | Yo<br>Lib | u can s<br>orary ar | earch the<br>nd get to |
| Books                                            |                                                           |                  |          |           | hateve              | r you want             |
| I. By (Title,Author,Su                           | ubject,Series)                                            |                  |          |           |                     |                        |
| II. By Call Number                               |                                                           |                  |          |           |                     |                        |

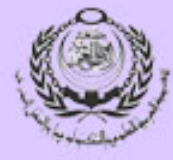

## Library – Sheraton Branch

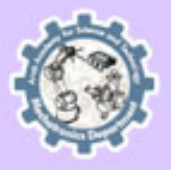

### **Online Resources**

#### Databases and E-Journals

Click on Database Name to show all availble information concerning journals and websites.

| ABI/INFORM ProQuset Dissertations & Theses    |   |
|-----------------------------------------------|---|
| AOM Academy Of Management                     | ÷ |
| ASME American Society of Mechanical Engineers |   |
| ASCE American Society of Civil Engineers      | ÷ |
| EBSCO's Art & Architecture Complete Database  | ÷ |
| Emerald                                       | ÷ |
| IEEE - IET Electronic Library(IEL)            | Ð |
| ScienceDirect: Engineering                    | Ð |
| SPE Society of Petroleum Engineering          | ÷ |
| Individual titles                             |   |
| Ebooks                                        |   |

| Information Resources     | Search |
|---------------------------|--------|
| Books<br>Periodicals`List |        |
| Databases & E-Journals    |        |

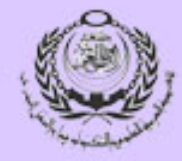

## **Online Resources**

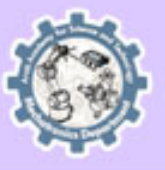

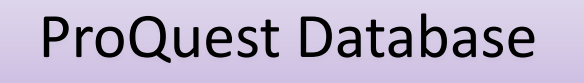

CRCnetBASE Database

ASME Database

**IEEE** Database

Science Direct Database

**Knovel Database** 

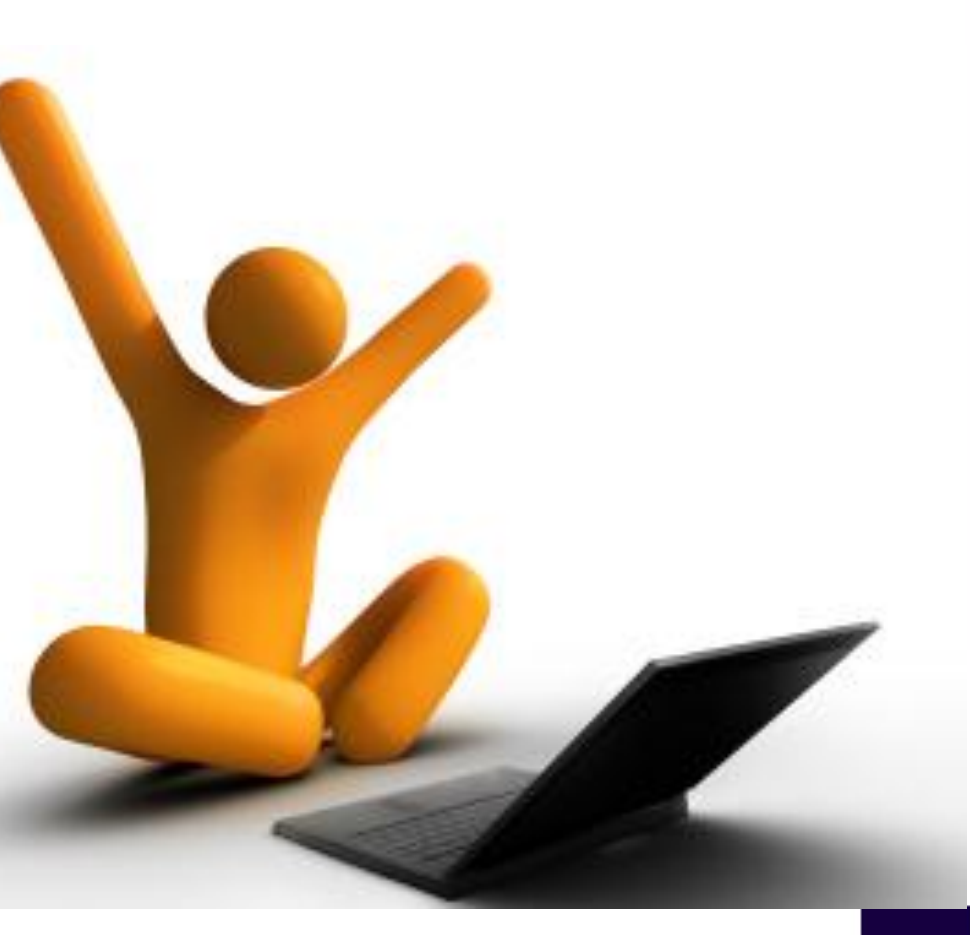

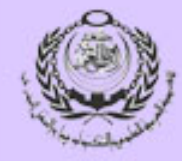

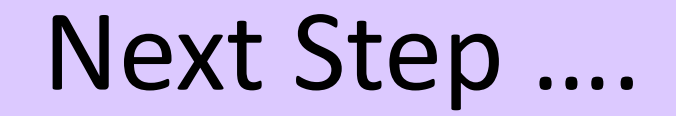

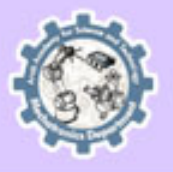

## ProQuest Database

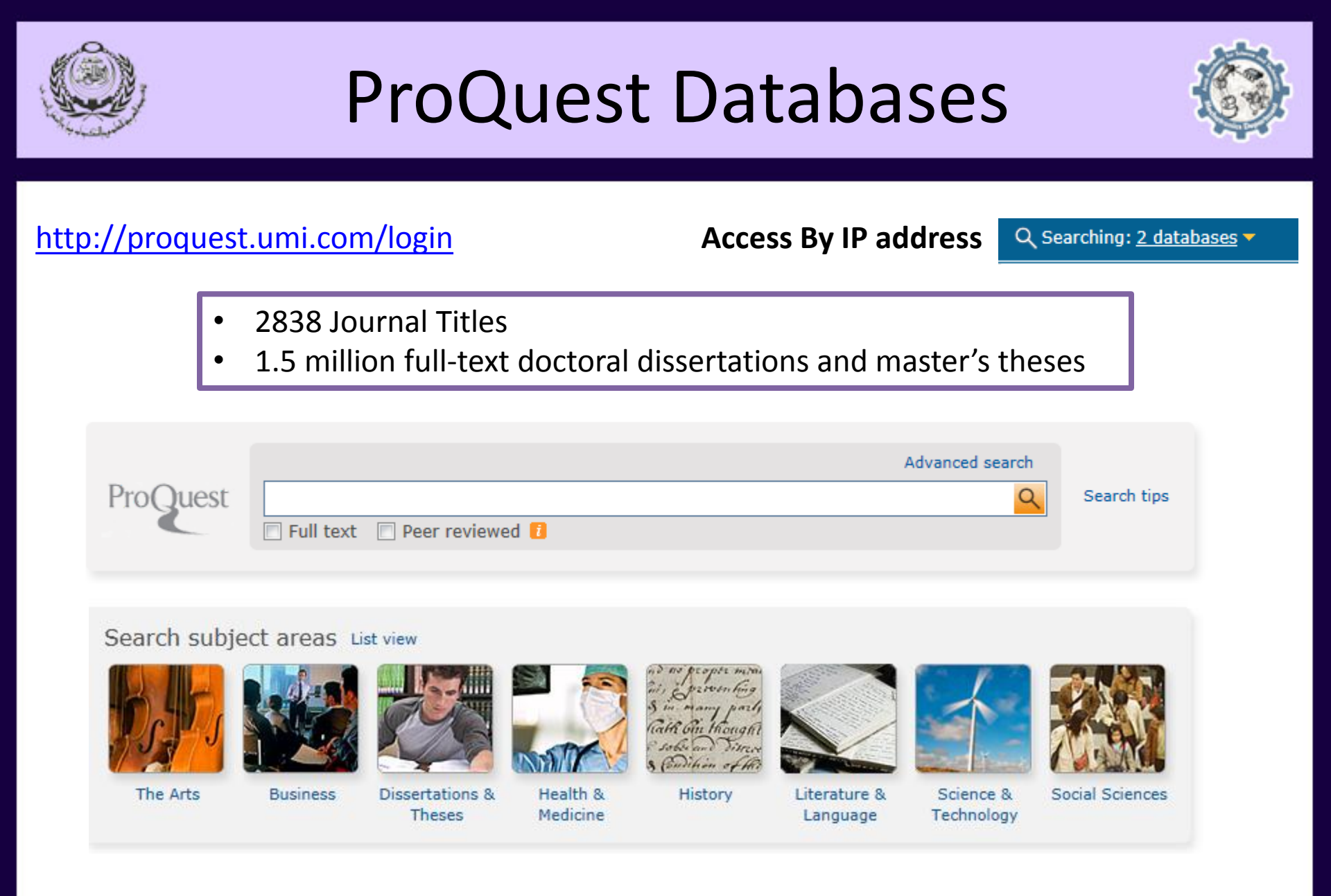

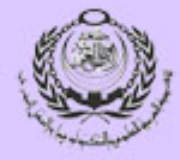

## **ProQuest Databases**

| ProQuest                                          | Dissertations & Theses<br>Basic Search   Advanced -   Browse                                                                                                    |                                                       |                                                                                        |                                                                                                    |
|---------------------------------------------------|----------------------------------------------------------------------------------------------------|-------------------------------------------------------|----------------------------------------------------------------------------------------|----------------------------------------------------------------------------------------------------|
| image prov                                        | cessing Submit Your search                                                                                                    | key word                                              |                                                                                        | A<br>Modify search   Tips                                                                                              |
| 148125 Re                                         | Search within                                                                                                    |                                                       | 🖂 Create alert 🔊 Crea                                                                  | ite RSS feed 🕌 Save search                                                                                             |
| Suggested sul<br>Electrical eng<br>Electrical eng | <b>bjects</b> Hide A<br>Jineering • Electrical engineering AND Computer science • Ele<br>Jineering AND Biomedical research • Electrical engineering AN                                                                                                    | ectrical engineering AND<br>D Artificial intelligence | Pow<br>Algorithms<br>Image = Image AND Ma                                              | rered by ProQuest <sup>®</sup> Smart Search<br>reketing <b>View All</b> >                                              |
| Select 1-20                                       | Brief view   Detailed view                                                                                                    | En ouve to hij i                                      |                                                                                        |                                                                                                    |
| 1                                                 | <u>Modulation domain image processing</u><br>Diss.Nguyen, Chuong T The University of Oklahoma, 2012. 3507<br>traditional linear signal and image processing. The discrete Fou<br>nonstationary representation for images, the 2D AM-FM model<br>model represents an image as a finite sum of smoothly<br>References (128)                                                     | 872.<br>Irier                                         | Preview Sort resu<br>Relevanc                                                          | lts by:<br>;e  Sort                                                                                                    |
|                                                   | 🗎 Citation/Abstract 🗓 Preview - PDF (666 кв) 🗋 Full text                                                                                                    | Narrow your re<br>By choosing fr                      | esults Narrow r                                                                        | esults by                                                                                                    |
| 🗆 2 🏾 🍞                                           | Parameterized Logarithmic Image Processing for practical<br>Diss.Wharton, Eric. Tufts University, 2008. 1456622.<br>Image processing is the system of mathematically<br>Further, processed images are not always representative<br>of their constituent images, necessitating a more<br>References (70)                                                                       | Options below                                         | <ul> <li>□ Fuil text</li> <li>□ Source</li> <li>③ Disser</li> <li>⊡ Publica</li> </ul> | type<br>tations & Theses (148123)                                                                                      |
| 🛛 3 🏾 🍞                                           | Citation/Abstract Preview - PDF (619 кв) C Full text -<br>Employment of Crystallographic Image Processing Technique<br>Microscopy Images of Two-Dimensional Periodic Objects<br>Diss.Moon, Bill. Portland State University, 2011. 1501443.<br>these images. The improved resolution of current SPMs creater<br>than earlier, "softer" images; these higher-order coefficients | PDF (7 MB) I Order a                                  | copy                                                                                   | al engineering (13675)<br>ter science (11997)<br>als science (7314)<br>Ilar biology (7046)<br>nical engineering (6979) |

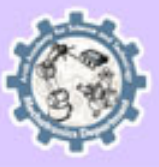

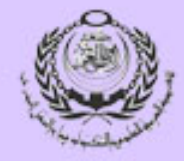

## **ProQuest Databases**

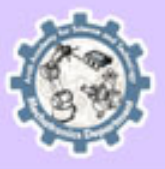

### Narrowing your results

Link your required resource to the keyword you are introducing by choosing the type of source you are searching for.

| Narrow results by<br>[Clear all]                                                                                                    |              |    |        |    |
|----------------------------------------------------------------------------------------------------|--------------|----|--------|----|
| Full text                                                                                                    |              |    |        |    |
| Source type  Source type  Sour |              |    |        |    |
| Publication title                                                                                                    |              |    | For t  | be |
| Subject                                                                                                    |              |    | and    | ex |
| materials science (28)<br>And also:<br>chemical engineering (4)<br>metallurgy (3)<br>mechanical engineering (2)<br>More options                                                                                                    |              |    |        |    |
| □ Classification                                                                                                    |              |    |        |    |
| Materials science (28)                                                                                                    | $\boxtimes$  |    |        |    |
| Company/organization                                                                                                    |              |    |        |    |
| Location                                                                                                    |              |    |        |    |
| Person                                                                                                    |              |    |        |    |
| 🗄 Tags                                                                                                    | _            |    |        |    |
| 🗆 Language                                                                                                    |              | Yc | ou cai | n  |
| English (28)                                                                                                    | $\boxtimes$  | cr | iteria | tc |
| 🗄 Database                                                                                                    |              | to | the re | 20 |
| Author keyword                                                                                                    |              |    |        |    |
| Microstructures (28)                                                                                                    | $\mathbf{X}$ |    |        |    |
| ⊞ School name                                                                                                    |              |    |        |    |
| Publication date 1988 - 2012 (years)                                                                                                    |              |    |        |    |

For best results choose your discipline and exclude other unwanted ones

You can include or exclude certain criteria to narrow your results and go to the required point.

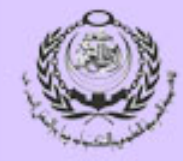

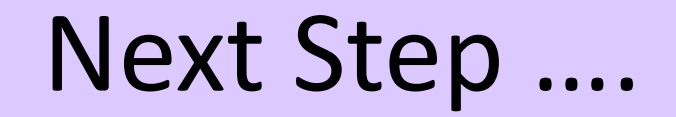

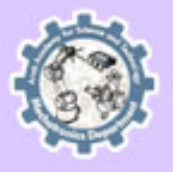

## ASME Database

## ASME

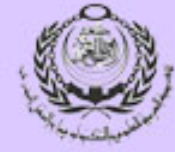

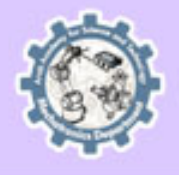

#### American Society for Mechanical Engineers

#### http://asmedl.org

#### Access By IP address

| Choose<br>your   | 25 different journals acce                                                                                                    | essi           | ble for academy'                         | s usage                                   |
|------------------|----------------------------------------------------------------------------------------------------|----------------|------------------------------------------|-------------------------------------------|
| required         | Select Journals                                                                                                    |                |                                          | Select Years                              |
| journal          |                                                                                                    | _              |                                          | Sciect reals                              |
|                  | All Digital Journal Papers<br>Applied Mechanics Reviews                                                                                                    | (É)            |                                          | 2012                                      |
|                  | J. Applied Mechanics                                                                                                    |                |                                          | 2010                                      |
| Select a certain | J. Basic Engineering                                                                                                    | -              |                                          | 2008 -                                    |
| conference if    |                                                                                                    |                |                                          |                                           |
| available        | Select Conference Proceedings Series                                                                                                    |                |                                          | Select<br>Years                           |
|                  | All Conference Proceedings<br>ASME/JSME thermal Engineering Joint Conference (A<br>ASME International Mechanical Engineering Congress<br>CANEUS: MNT for Aerospace Applications (CANEUS)<br>Summer Bioengineering Conference (SBC) | JTEC)<br>& Exp | osition (IMECE)                          | All Years<br>2012<br>2011<br>2010<br>2009 |
|                  | Search eBooks 🔲<br>Note: Hold CTRL key to select multiple titles and years. If                                                                                                    | no jour        | nal, proceedings series or year is       | selected, all journals                    |
| Submit your      | and proceedings series across all years will be searched                                                                                                    | I.             |                                          |                                           |
| search criteria  | Nome Product Gatalog of asmetory                                                                                                    | Kee            | p default or choose another search field |                                           |
| Search chiteria  | Finite element                                                                                                    | in             | Full Bibliographic Record 🔻              |                                           |
|                  | AND 🔻                                                                                                    | in             | Abstract/Title/Keywords 🔻                |                                           |
|                  | AND 🔻                                                                                                    | in             | Author 👻                                 |                                           |
|                  | Hitlist Sorting OptionsRecords Per PageShow Most Recent First25                                                                                                    |                | Threshold  All                           |                                           |
|                  | Search Search Tips & Examp                                                                                                    | les            |                                          |                                           |

## ASME

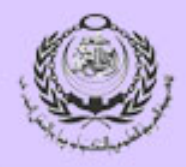

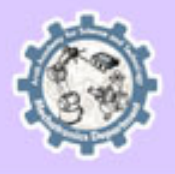

American Society for Mechanical Engineers

| refine your s        | search                                                                                                    |                                                                                                    |                                      | -> [ | Refine                  | your     | search                   |                   |
|----------------------|----------------------------------------------------------------------------------------------------|----------------------------------------------------------------------------------------------------|--------------------------------------|------|-------------------------|----------|--------------------------|-------------------|
|                      | AND V                                                                                                    | Abstract/Title/Subject Headings   REFINE                                                                   |                                      |      | esuits ii               | required |                          |                   |
|                      |                                                                                                    | Sorting Options: Show Most Recent                                                                          | First • RE-SORT                      |      |                         |          |                          |                   |
|                      | Search ASME                                                                                                    | Online Catalog for Related Products J                                                                      |                                      |      |                         |          |                          |                   |
|                      |                                                                                                    | 1   2   3   4   5   6   7   8   9   10                                                                     | <u>Next 25</u>   <u>More Results</u> |      |                         |          |                          |                   |
| Choo                 | ose Action for Selected Articles 🔻                                                                                                  | GO ? <u>View</u><br>Cart                                                                                   |                                      |      |                         |          |                          |                   |
| A. S                 | Combined Finite Element-Multiple Crit<br>Shanian, <u>A. S. Milani, N. Vermaak, K. Berto</u><br>ppl. Mech. 79, 061019 (2012)         | eria Optimization Approach for Materials Selection of (<br>di, <u>T. Scarinci</u> , and <u>M. Gerendas</u> | Gas Turbine Components               |      |                         |          |                          |                   |
| Full                 | I Text: [ <u>HTML PDF</u> (1705 kB) ] <sup>(\$ виу тні:</sup>                                                                       | )                                                                                                    |                                      |      |                         |          |                          |                   |
| Eva<br>Huiy<br>J. Ap | Iluation of Micro-Pillar Compression<br>vang Fei, Amit Abraham, Nikhilesh Chawla<br>ppl. Mech. 79, 081011 (2012)                    | ests for Accurate Determination of Elastic-Plastic Cor<br>and <u>Hanging Jiang</u>                         | istitutive Relations                 |      | Even though there is "B |          | ere is "Buy<br>an downlo | / this"<br>ad the |
| Full                 | I Text: [ <u>HTML PDF</u> (1883 kB) ]                                                                                               |                                                                                                    |                                      |      | PDF fil                 | e        |                          |                   |
| A N<br>Spe<br>Dani   | lew Experimental Method for the Intr<br>ecimens<br>iel Paquet, Jacques Lanteigne, and <u>Mariel</u><br>pol. Mech. 79, 061002 (2012) | duction of a Predetermined Amount of Residual Stree                                                        | <u>sses in Fatique Test</u>          | l    |                         |          |                          |                   |
| Full                 | I Text: [ <u>HTML PDF</u> (2111 kB) ] <sup>(‡ виу тніз</sup>                                                                        | )                                                                                                    |                                      |      |                         |          |                          |                   |
| Det<br>San           | termination of Isospectral Nonuniforr<br>ndilya Kambampati, Ranjan Ganguli, and \                                                   | n Rotating Beams<br>Mani                                                                                   |                                      |      |                         |          |                          |                   |
| J. Ap                | ppl. Mech. 79, 061016 (2012)                                                                                                    | ]                                                                                                    |                                      |      |                         |          |                          |                   |

## ASME

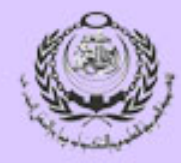

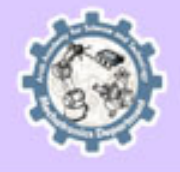

#### American Society for Mechanical Engineers

.

#### Journal of Applied Mechanics

#### J. Appl. Mech. / Volume 79 / Issue 6 / Research Papers

Lateral-Torsional Stability Boundaries for Polygonally Depth-Tapered Strip Cantilevers Under Multi-Parameter Point Load Systems— An Analytical Approach

J. Appl. Mech. -- November 2012 -- Volume 79, Issue 6, 061015 (11 pages)

http://dx.doi.org/10.1115/1.400645

ABSTRACT REFERENCES (36)

#### Author(s):

Anisio Andrade Department of Civil Engineering, INESC Coimbra, University of Coimbra FCTUC-Pôlo II, Rua Luís Reis Santos, 3030-788 Coimbra, Portugal

#### Noël Challamel

LIMATB – Laboratoire d'Ingénierie des MATériaux de Bretagne, Université Européenne de Bretagne – Université de Bretagne Sud

This paper reports an analytical study on the elastic lateral-torsional buckling behavior of strip cantilevers (i) whose depth is given by a monotonically decreasing polygonal function of the distance to the support and (ii) which are subjected to an arbitrary number of independent conservative point loads, all acting in the same "downward" direction. The study is conducted on the basis of a one-dimensional (beam) mathematical model. A specialized model problem, consisting of a two-segment cantilever acted by two loads, applied at the free end and at the junction between segments, is first considered in detail for it "contains all the germs of generality". It is shown that the governing differential equations can be integrated in terms of confluent hypergeometric functions or Bessel functions (themselves special cases of confluent hypergeometric functions). This allows us to establish exactly the characteristic equation for this structural system, which implicitly defines its stability boundary. Moreover, it is shown that the methods used to solve the model problem also apply to the general problem. A couple of parametric illustrative examples are discussed. Some analytical solutions are compared with the results of shell finite element analyses-a good agreement is found

©2012 American Society of Mechanical Engineers

| History:                        | Received 10 June 2011; revised 3 March 2012; accepter<br>manuscript posted 29 March 2012; published 21<br>September 2012 |
|---------------------------------|----------------------------------------------------------------------------------------------------|
| Digital<br>Object<br>Identifier | http://dx.doi.org/10.1115/1.4006459                                                                                      |

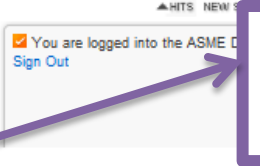

ad Final PDF

Емуз

script

s BlbSonom/

105

U ERT

cross Member

FULL TEXT OPTIONS

PDF Download Accepte

DOWNLOAD CITATION

EMAIL ABSTRACT

BLOG THIS ARTICLE

PUBLICATION DATA

0021-8936 (print) 1528-9036 (online)

TOOLKIT

Coden:

JAMCAV

ISSN:

ASME

Publisher:

Connotes III Citel II ke - del

You can preview the abstract and the references separately for easier manipulation of data.

н

## There's still a link for full text PDF download

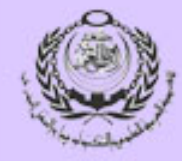

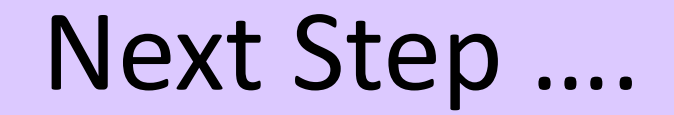

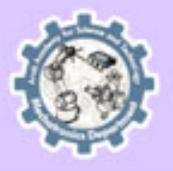

## CRCnetBASE

## Database

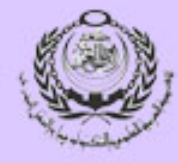

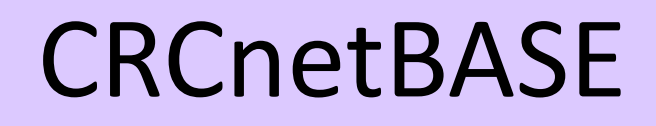

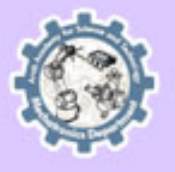

#### http://www.crcnetbase.com/

Access by IP addresses

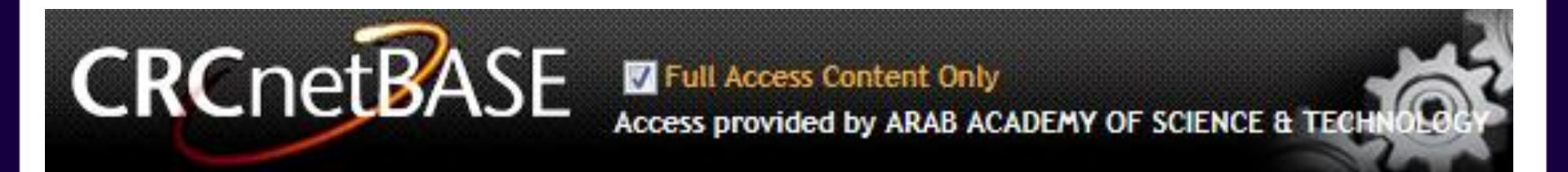

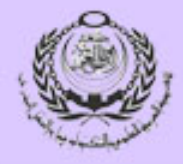

## CRCnetBASE

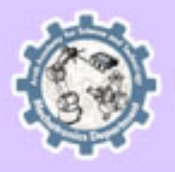

| Advanced Search<br>Search Criteria Search Clear                                                                                                    |                                                 |                                                         |
|----------------------------------------------------------------------------------------------------|-------------------------------------------------|---------------------------------------------------------|
| General Search Full text Book/Chapter Title And And And And And And And And And And                                                                                                    | Insert search criteria<br>(Subject or keywords) |                                                         |
| Subjects (by Chapter)                                                                                                    | Search                                          | -                                                       |
| Select All       Clear All         Agriculture       Forensics & Criminal<br>Justice         Biomedical Science       Geoscience         Business & Management       Healthcare         Chemistry       Homeland Security         Clean Tech       Information Technology         Development       Life Science         Computer Game       Material Science         Economics       Material Science &<br>Engineering - Chemical         Engineering - Clvil       Nanoscience &<br>Engineering - Chemical         Engineering - Clvil       Occupational Health &<br>Sefty         Engineering - General       Pharmaceutical Science<br>& Regulation         Engineering - Industrial<br>& Manufacturing       Phaymaceutical Science<br>& Regulation         Engineering - Mining       Public Administration &<br>Public Administration &<br>Public Administration &<br>Public Policy         Erognomics & Human<br>Factors       Scial Sciences         Erogonomics & Luman<br>Factors       Statistics | Select related subjects                         | Search Advanced Search<br>oks<br>eries<br>ook<br>Search |
| Search Clear                                                                                                    | for results narrowing                           |                                                         |
|                                                                                                    |                                                 |                                                         |

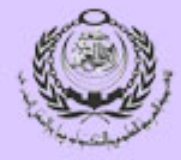

## CRCnetBASE

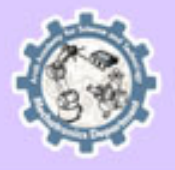

### Results

| _                               | _                                  |                                                                                 | Search   | Results    | Sort by Relevancy Results Pe                                                                       |
|---------------------------------|------------------------------------|---------------------------------------------------------------------------------|----------|------------|----------------------------------------------------------------------------------------------------|
|                                 |                                    |                                                                                 | Chapt    | ers B      | pok Titles                                                                                         |
| uct D                           | esign f                            | for the Environment                                                             | Show     | ing: 1-2   | 0 of 5580 1 2 3 4 5 6 7 8 9 10 11 🕨 💌                                                              |
| ion Info<br>ct Desig<br>Cycle A | ormation<br>on for the<br>approace | on<br>le Environment<br>h                                                       | View     | v Abstract | ts 🕼 Add to Bookshelf 🖉 Email 👶 Download to Citation Mgr                                           |
| Giudice<br>ress 20              | , Guido<br>06                      | La Rosa , and Antonino Risitano                                                 | <b>S</b> | elect All  | Results                                                                                            |
| ISBN: 9<br>k ISBN:              | 78-0-84<br>978-1-4                 | I93-2722-3<br>I4200-0104-4                                                      |          |            | Chapter 10. Microstructure<br>Isabel Hernando, Empar Llorca, Ana Puig, María-Angeles Lluch         |
| ble of                          | Conte                              | ents Permalink +                                                                |          |            | Pages 139-152                                                                                      |
| Downloa                         | d to Cit                           | ation Mgr III View Abstracts 🥡 Add to Bookshelf 📨 Email                         |          |            | Abstract Hi-Res PDF (3168 KB) PDF w/links (2793 KB)                                                |
| √                               | xxxiii                             | Author Biographies                                                              |          |            | Chapter 12 Microstructure                                                                          |
|                                 |                                    | Abstract Hi-Res PDF (559 KB) PDF w/links (560 KB)                               |          | •          | Chapter 12. Microstructure<br>Mechanics of Materials and Interfaces<br>The Disturbed State Concept |
| · ·                             | 1                                  | Chapter 1. From Sustainable Development to Design for<br>Environment            |          | _          | Abstract Hi-Res PDF (1097 KB) PDF w/links (988 KB)                                                 |
|                                 |                                    | Abstract Hi-Res PDF (402 KB) PDF w/links (419 KB)                               |          |            |                                                                                                    |
| <b>╹</b>                        | 37                                 | Chapter 2. Life Cycle Approach and the Product,ÄiSystem<br>Concept and Modeling |          |            | Chapter 7. Microstructure<br>Alejandro G. Marangoni, Suresh S. Narine<br>Eat Crystal Networks      |
|                                 |                                    | Abstract Hi-Res PDF (390 KB) PDF w/links (395 KB)                               |          |            | Pages 179-254                                                                                      |
| √                               | 61                                 | Chapter 3. Life Cycle Design and Management                                     |          |            | Abstract Hi-Res PDF (9619 KB) PDF w/links (1924 KB)                                                |
|                                 |                                    | Abstract Hi-Res PDF (293 KB) PDF w/links (310 KB)                               |          |            | Chanter 10 Microstructures                                                                         |
| ┛                               | 83                                 | Chapter 4. Life Cycle Assessment                                                |          |            | Continuum Models for Phase Transitions and Twinning in Crystals                                    |
|                                 |                                    | Abstract Hi-Res PDF (297 KB) PDF w/links (323 KB)                               |          |            | Abstract Hi-Res PDF (143 KB) PDF w/links (144 KB)                                                  |
| - ✓                             | 111                                | Chapter 5. Life Cycle Cost Analysis                                             |          |            |                                                                                                    |
|                                 |                                    | Abstract Hi-Res PDF (340 KB) PDF w/links (354 KB)                               |          |            | P10 Microstructured optical fibres                                                                 |
| 1                               | 135                                | Chapter 6. Integrated Economic,ÄiEnvironmental Analysis of the<br>Life Cycle    |          | •          | Jesper Lylgsgaard, Tanya M. Monro, Anders Bjarklev<br>Handbook of Optoelectronics (Two-Volume Set) |
|                                 | J.,                                | Abstract Hi-Res PDF (181 KB) PDF w/links (200 KB)                               |          |            | Pages 719-744                                                                                      |

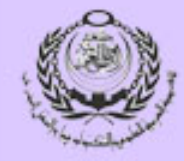

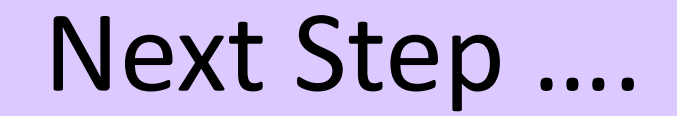

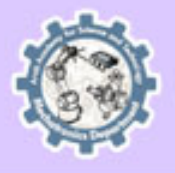

# IEEE Database

## IEEEXplore

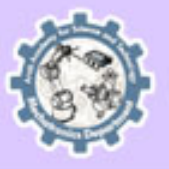

| IEEEXplo                                                                                                    | TAL LIBRARY                                                                                                    | Access pro<br>Arab Aca<br>Technolog<br>Sign Out | Access provided by:<br>Arab Academy for Science<br>Fechnology & Maritime Transport<br>Sign Out |                                                      |  |
|----------------------------------------------------------------------------------------------------|----------------------------------------------------------------------------------------------------|-------------------------------------------------|------------------------------------------------------------------------------------------------|------------------------------------------------------|--|
| BROWSE -                                                                                                    | MY SETTINGS 🔻 I                                                                                                    | MY PROJECTS                                     | WHAT CAN I ACCE                                                                                | ESS?   About IEEE Xplore   Terms of Use   Feedback ? |  |
|                                                                                                    | Advanced Search   Preferen                                                                                         | ces   Search Tips   Mor                         | e Search Options -                                                                             | сн                                                   |  |
| What can I acce                                                                                                    | ss?                                                                                                    |                                                 |                                                                                                |                                                      |  |
| • IFFF/IFT F                                                                                                    | lectronic Library (IFL)                                                                                            |                                                 |                                                                                                |                                                      |  |
| Your online sub<br>published since                                                                                                    | scription includes access to the fi<br>1893 from:                                                                  | ull text of IEEE content                        | published since 1988 with sel                                                                  | ect content                                          |  |
| <ul> <li>IEEE journa</li> <li>IEEE confer</li> <li>IET journals</li> <li>IET confere</li> <li>IEEE publish</li> <li>IEEE Standa</li> </ul> | ls, transactions, and magazines,<br>ence proceedings<br>nce proceedings<br>ned standards<br>ards Dictionary Online | including early access o                        | locuments                                                                                      |                                                      |  |
| For more in                                                                                                    | formation: www.ieee.org/go/iel                                                                                     |                                                 |                                                                                                |                                                      |  |
| VDE VERLA Your online sub                                                                                                    | G Conference Proceedir                                                                                             | <b>igs</b><br>access to the Abstracti           | Plus records and select full tex                                                               | t published                                          |  |
| <ul> <li>VDE VERLAG conference proceedings</li> </ul>                                                                                      |                                                                                                    |                                                 |                                                                                                |                                                      |  |

## **IEEEXplore**

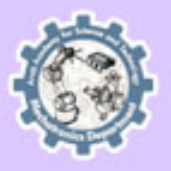

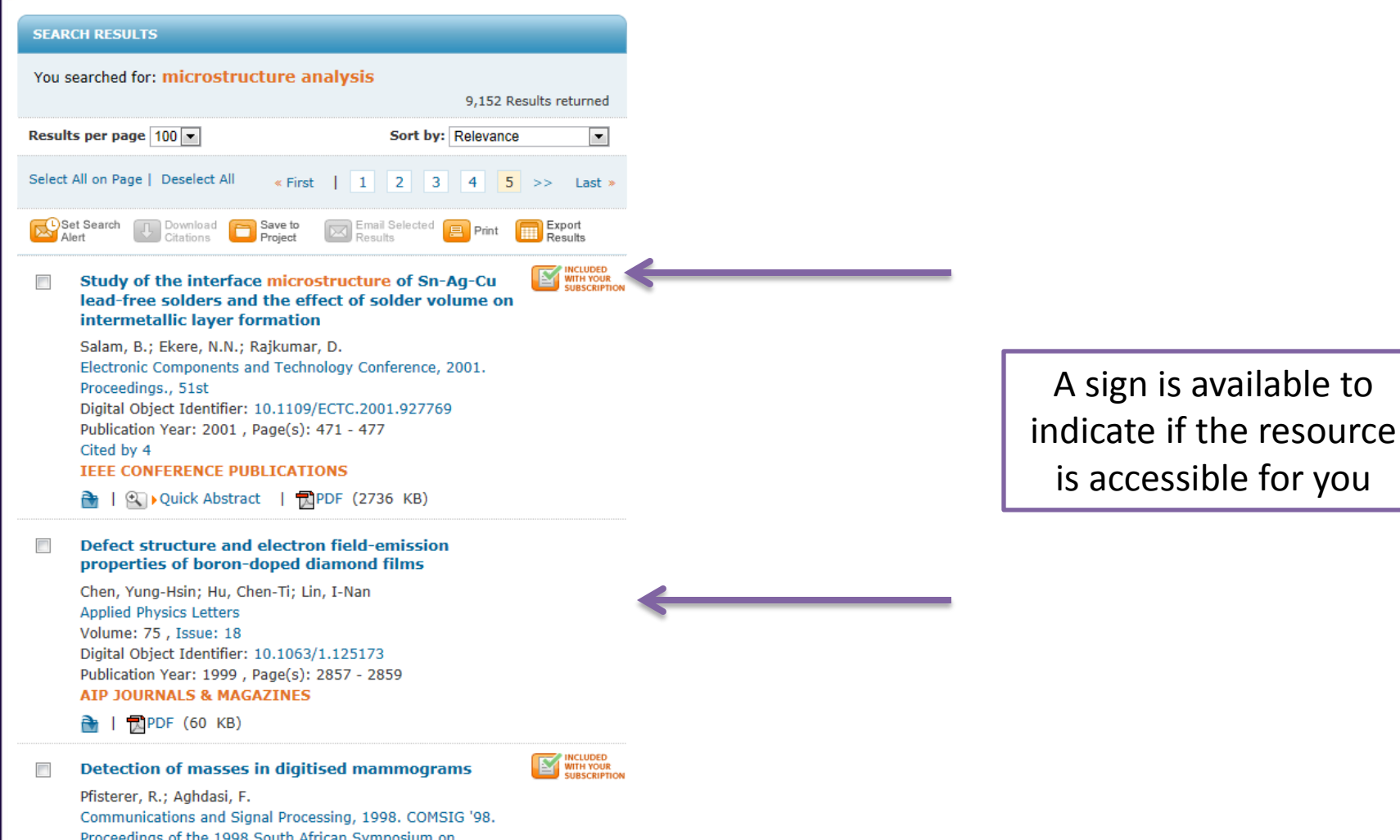

Proceedings of the 1998 South African Symposium on Digital Object Identifier: 10.1109/COMSIG.1998.736933 Publication Year: 1998, Page(s): 115 - 120 IEEE CONFERENCE PUBLICATIONS

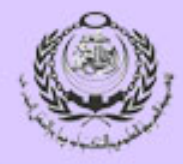

## IEEEXplore

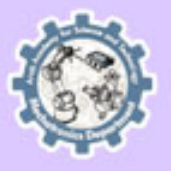

Filter results by choosing only the resources included in the academy's subscription

| FILTER THESE RESULTS ?                                                                                                    |
|----------------------------------------------------------------------------------------------------|
| Search within results:                                                                                                    |
| <ul> <li>Only show full text results<br/>included in my subscription</li> <li>Refresh Results</li> </ul>                                                                 |
| CONTENT TYPE                                                                                                    |
| <ul> <li>Journals &amp; Magazines<br/>(6,341)</li> <li>Conference Publications<br/>(2,805)</li> <li>Early Access Articles (4)</li> <li>Books &amp; eBooks (2)</li> </ul> |
| PUBLICATION YEAR                                                                                                    |
| • AUTHOR                                                                                                    |
| AFFILIATION                                                                                                    |
| PUBLICATION TITLE                                                                                                    |
| <b>PUBLISHER</b>                                                                                                    |
| • ТОРІС                                                                                                    |
| CONFERENCE COUNTRY                                                                                                    |
| CONFERENCE LOCATION                                                                                                    |

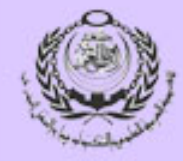

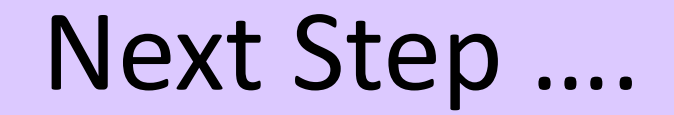

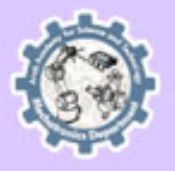

## Science Direct Database

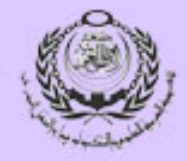

## Science Direct

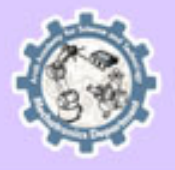

| All Sources                                              | Journals                              | Books    | Images  |          |                       |                                       | Advance       | d search | Expert search |
|----------------------------------------------------------|---------------------------------------|----------|---------|----------|-----------------------|---------------------------------------|---------------|----------|---------------|
|                                                          |                                       |          |         |          |                       |                                       |               | ?        | Search tips   |
| Search                                                   |                                       |          |         |          |                       |                                       |               |          |               |
| microstructur                                            | e analysis                            |          |         |          | in                    | All Fields                            |               | •        |               |
| AND                                                      | ·                                     |          |         |          |                       |                                       |               |          |               |
| image proce                                              | ssing                                 |          |         |          | in                    | All Fields                            |               | •        |               |
| Include<br>Journals<br>Source<br>All sources             | All Books                             | •        |         |          |                       |                                       |               |          |               |
| Subject (sele                                            | ct one or more)                       |          |         |          |                       |                                       |               |          |               |
| Engineering<br>Environment<br>Immunology<br>Materials Sc | al Science<br>and Microbiolo<br>ience | gy       |         | (E)<br>• | Hold dow<br>to select | n the Ctrl key (o<br>multiple entries | or Apple Key) |          |               |
| Date Range                                               |                                       |          |         |          |                       |                                       |               |          |               |
| All Years                                                | © 2002                                | ▼ to: Pr | esent 💌 |          |                       |                                       |               |          |               |
| Search                                                   | Recall search                         |          |         |          |                       |                                       |               |          |               |

## **Science Direct**

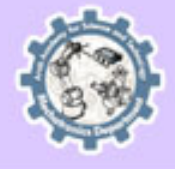

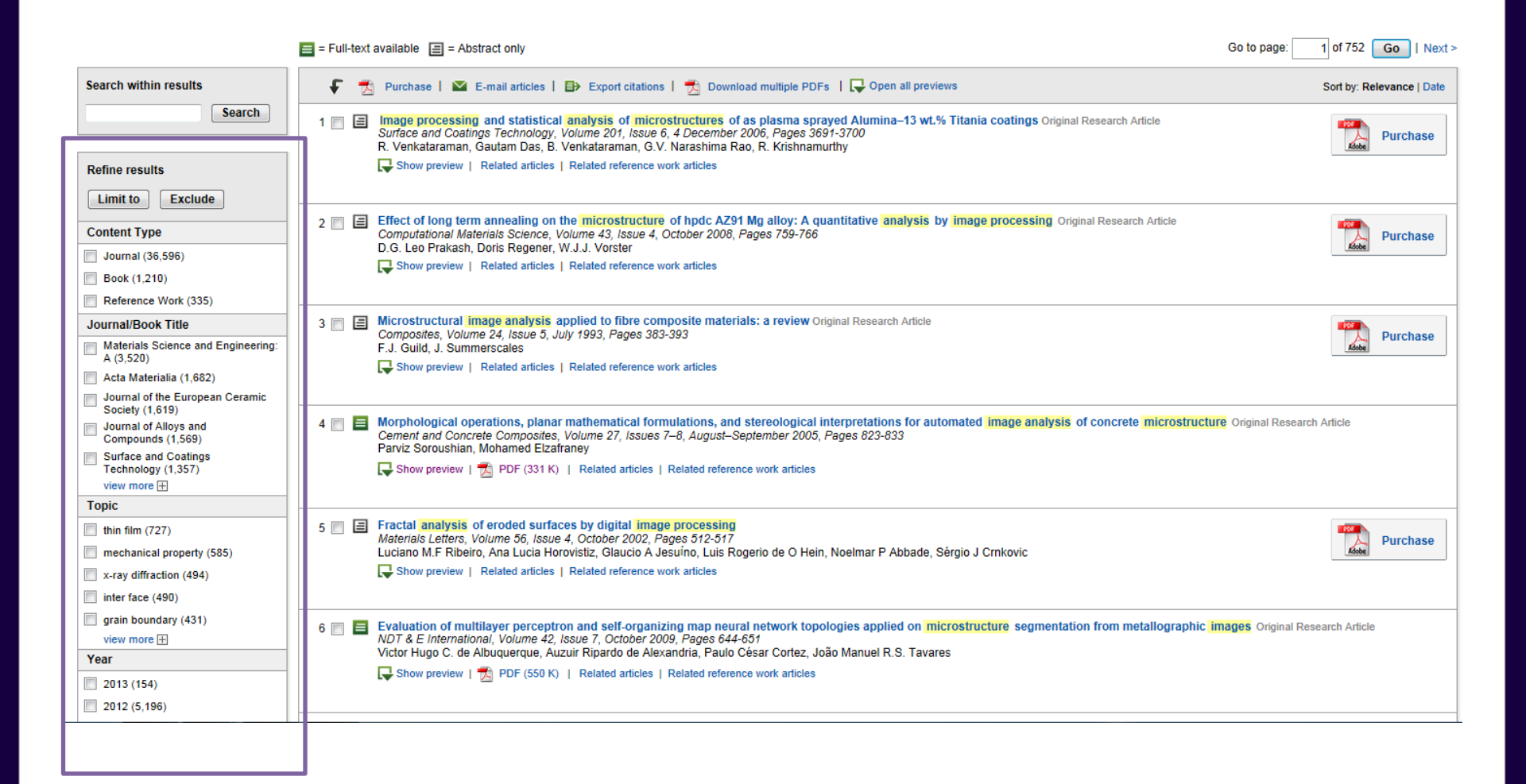

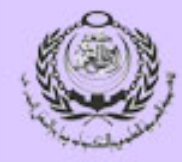

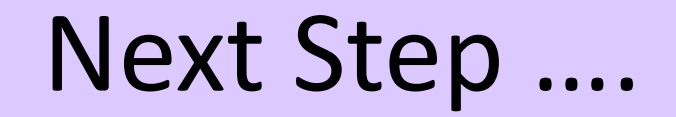

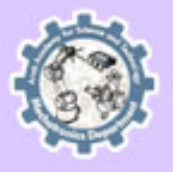

## Knovel Database

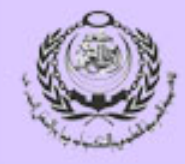

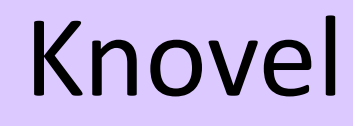

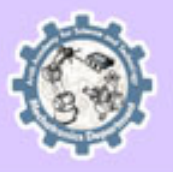

|                           | Arab Academy for Science and Technology | My Subscription / All Content | Sign Out |
|---------------------------|-----------------------------------------|-------------------------------|----------|
| Choose my subscription to |                                         |                               |          |
| ensure full access        |                                         |                               |          |
| to all your results       |                                         |                               |          |

# Browse (My Subscription)Civil Engineering & Construction MaterialsMetals & MetallurgyElectrical & Power EngineeringOil & Gas EngineeringElectronics & SemiconductorsPromotional PackageGeneral Engineering & Engineering ManagementTransportation EngineeringMechanics & Mechanical EngineeringVertical Colspan="2">Colspan="2">Colspan="2">Civil EngineeringMechanics & SemiconductorsNetals & MetallurgyCivil Engineering & Engineering ManagementTransportation EngineeringMechanics & Mechanical EngineeringVertical Colspan="2">Civil Engineering

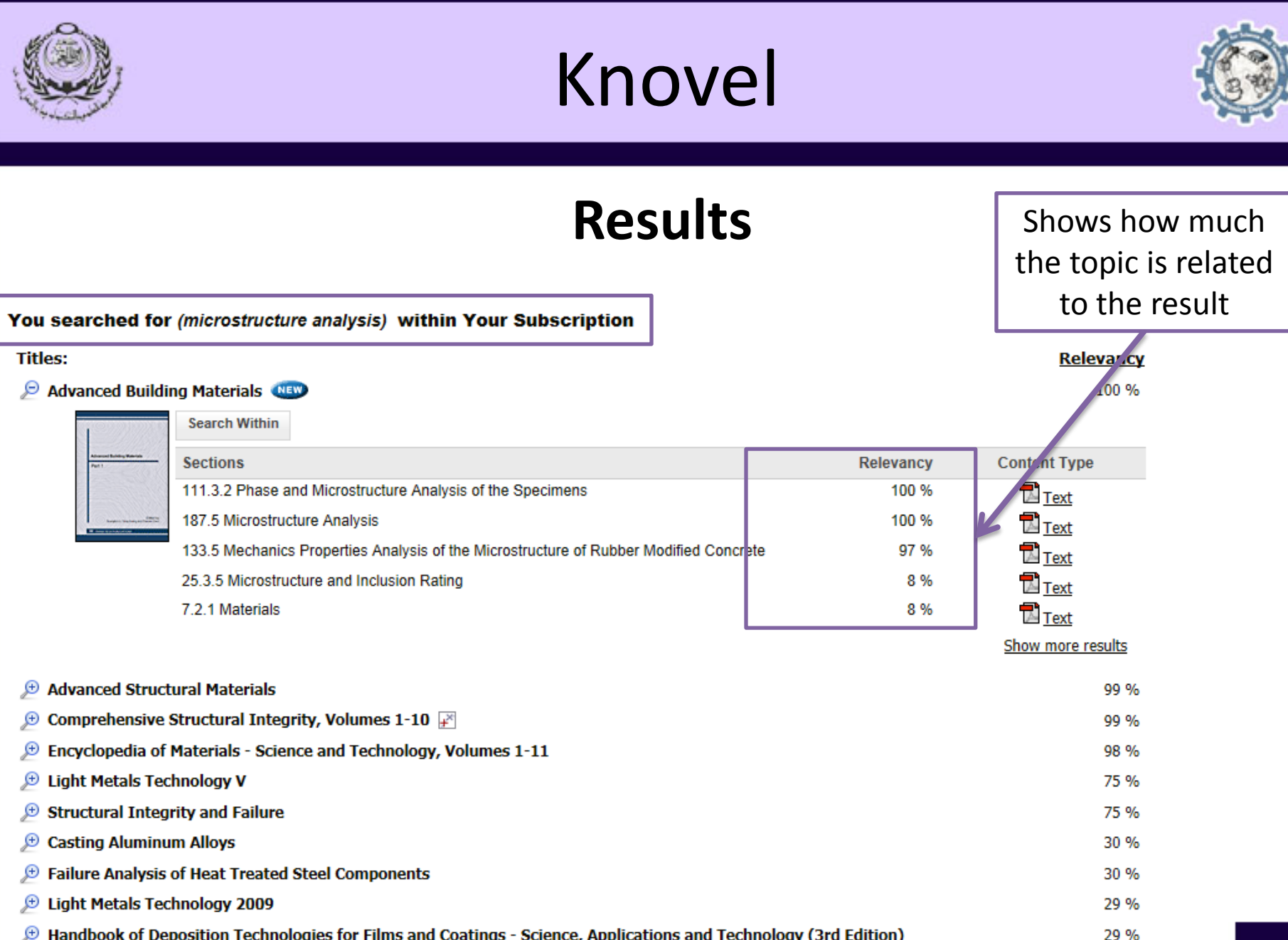

Handbook of Deposition Technologies for Films and Coatings - Science, Applications and Technology (3rd Edition) Ð

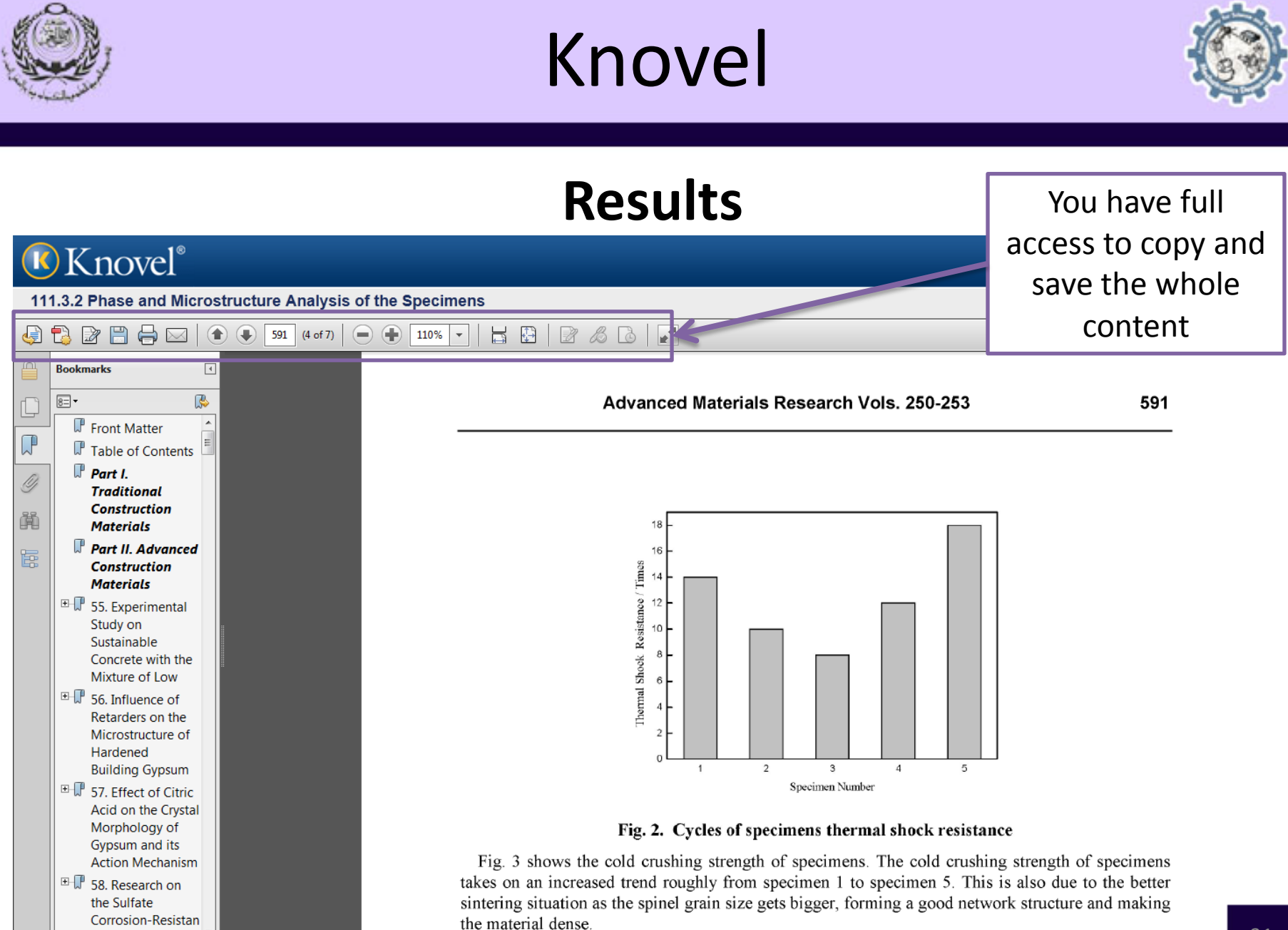

ce Admixture for

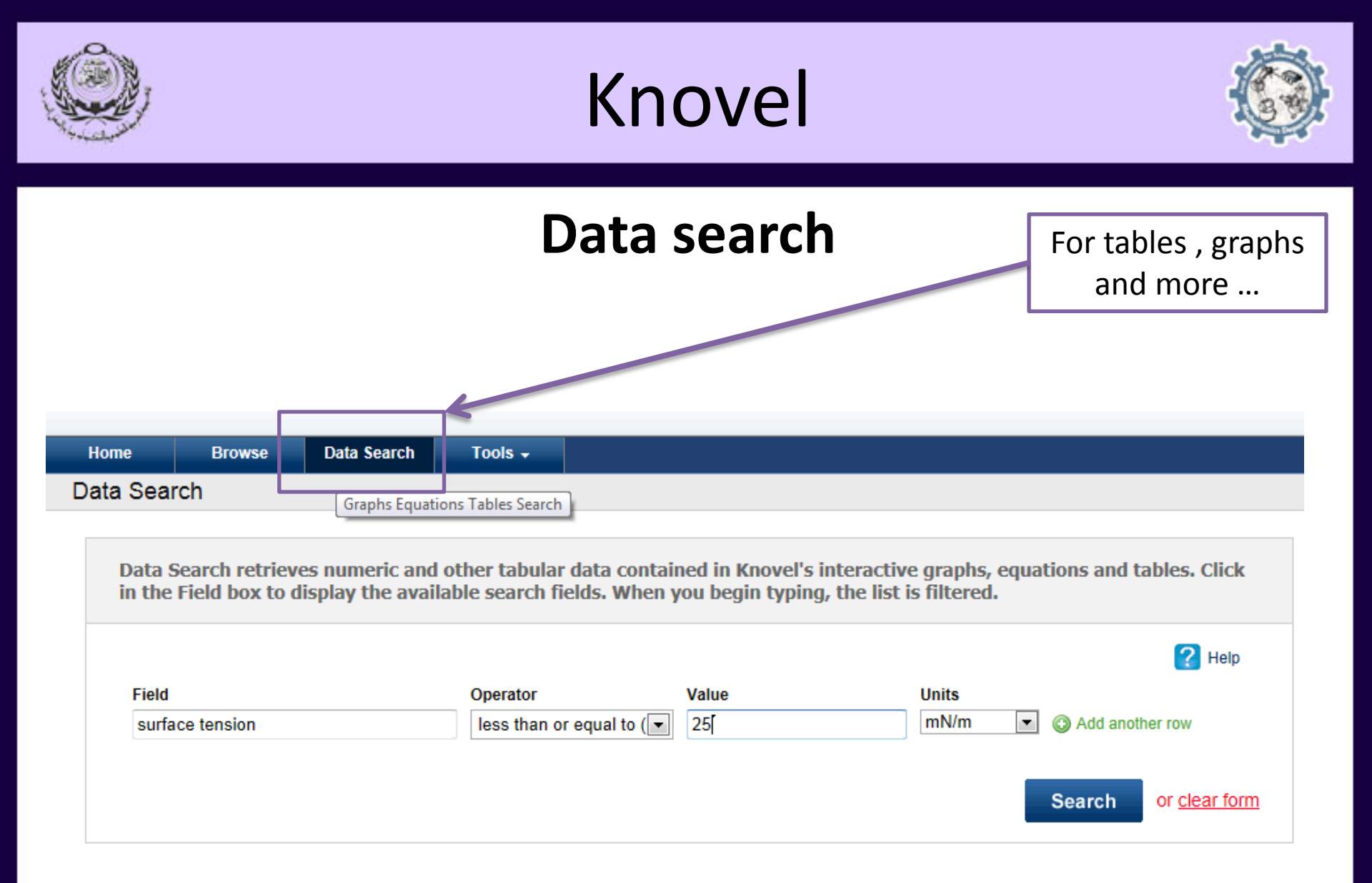

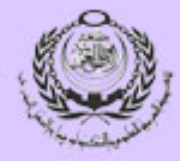

Knovel

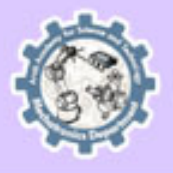

|                |                   |                       |                        | Data searc                       | ch in the second second s | Accessible data i     | n |
|----------------|-------------------|-----------------------|------------------------|----------------------------------|----------------------------------------------------------------------------------------------------|-----------------------|---|
| Home           | Browse            | Data Search           | Tools -                |                                  |                                                                                                    | tables                |   |
| COLLA          | PSE ALL           | Numbe                 | er of Titles Retrieved | I:9 Page:1 of 1                  |                                                                                                    | Back to Data Search   |   |
| You searc      | ched for (sur     | face tension <= 2     | 25 mN/m) within Y      | Your Subscription                |                                                                                                    | Palacian              |   |
| nues:          | _                 |                       | _                      |                                  |                                                                                                    | Relevancy             |   |
| 🎾 Yaws'        | Critical Propert  | y Data for Chemica    | al Engineers and Che   | mists 🔟 🗵                        |                                                                                                    | 100 %                 |   |
| 101            | Sea               | rch Within            |                        |                                  |                                                                                                    |                       |   |
| 00             | Sect              | tions                 |                        |                                  | Relevancy                                                                                                    | Content Type          |   |
| Yaws<br>Critic | al Property Tabl  | e 26. Surface Tensio  | n - Organic Compounds  | s, σ = A(1-T/B) <sup>n</sup>     | 100 %                                                                                                    | Σ <u>Table</u> (2203) |   |
| Engin<br>Chem  | neers and Tabl    | e 25. Surface Tensio  | n - Inorganic Compound | ds, $\sigma = A(1-T/B)^n$        | 5 %                                                                                                    | Σ <u>Table</u> (109)  |   |
| 🔎 Knovel       | l Critical Tables | (2nd Edition) 🕅       | Σ 🔝 UC                 |                                  |                                                                                                    | 99 %                  |   |
| 101            | Sea               | rch Within            |                        |                                  |                                                                                                    |                       |   |
| 0011           | Sect              | tions                 |                        |                                  | Relevancy                                                                                                    | Content Type          |   |
| Knov           | vel Surfa         | ace Tensions          |                        |                                  | 100 %                                                                                                    | <u>Table</u> (95)     |   |
| (2nd l         | Edition)          | ace Tensions - Temp   | erature Dependences    |                                  | 84 %                                                                                                    | <u>Table</u> (79)     |   |
|                | Basi              | c Physical Properties | of Common Solvents     |                                  | 64 %                                                                                                    | <u>Table</u> (60)     |   |
| 🔎 Intern       | ational Critical  | Tables of Numeric     | al Data, Physics, Chei | mistry and Technology (1st Elect | tronic Edition) 🥅                                                                                                    | 96 %                  |   |
| 🔎 Knovel       | l Solvents - A Pi | roperties Database    | Σ                      |                                  |                                                                                                    | 96 %                  |   |
| 🔎 Knovel       | l Steam Tables    | <b>₩</b>              |                        |                                  |                                                                                                    | 95 %                  |   |
| 🔎 Heat T       | ransfer Handbo    | ook 🔲 🗚               |                        |                                  |                                                                                                    | 94 %                  |   |

😥 Mechanical Engineers' Handbook - Energy and Power (3rd Edition) 🥅 📝

🔊 2009 ASHRAE Handbook - Fundamentals (I-P Edition) 🥅 📝

🔊 Adhesives Technology for Electronic Applications - Materials, Processes, Reliability 🥅 📝

93 %

93 %

91 %

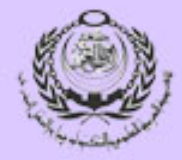

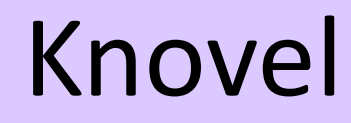

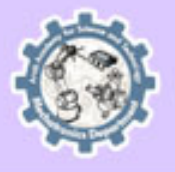

|                                                                                                    | Filter<br>data | r and exp<br>a as desir         | ort<br>ed         | D               | atas     | search         |                               |                               | S             | Search criteria<br>highlighted |   |  |
|----------------------------------------------------------------------------------------------------|----------------|---------------------------------|-------------------|-----------------|----------|----------------|-------------------------------|-------------------------------|---------------|--------------------------------|---|--|
| Table 26. Surface Tension       Organic Compounds, $\sigma = A(1-T/B)$                                                                                                    |                |                                 |                   |                 |          | desired fields |                               |                               |               |                                |   |  |
| Table: Table 26. Surface Tension - Organic Compounds, σ = A(1-T/B)n       Pages:  « « 1 2 3 » »          Table Type: Interactive Table With Equat on Plotter       Jump to: 1 ( 7 45)         Search Query: (surface tension <= 25 m V/m)       Display: Data Found   Al Data         Total Number of Search Hits: 2203       Display: Data Found   Al Data         Table 26. Surface Tension - Of anic Compounds, σ = A(1-T/B)n       Display: Data Found   Al Data |                |                                 |                   |                 |          |                |                               |                               |               |                                |   |  |
| Select Rows                                                                                                    | Filter Data    | Print Table E                   | substance name    | iew Table Notes | CAS No.  | Hep            | temperature, T <sub>min</sub> | temperature, T <sub>max</sub> | temperature,  | surface tension,               |   |  |
| 1                                                                                                    |                | CBrCIF <sub>2</sub>             | bromochlorodifl   | Synonyms        | 353-59-3 | 165.364        | (K)<br>113.65                 | (K)<br>426.15                 | (K)<br>298.15 | (dyne/cm)<br>12.79             |   |  |
| 3                                                                                                    | Σ              | CBrF <sub>3</sub>               | bromotrifluorom   | Synonyms        | 75-63-8  | 148.911        | 105.15                        | 340.15                        | 298.15        | 3.76                           |   |  |
| 4                                                                                                    | Σ              | CBr <sub>2</sub> F <sub>2</sub> | dibromodifluoro   | Synonyms        | 75-61-6  | 209.816        | 163.05                        | 478.00                        | 298.15        | 20.49                          | = |  |
| 6                                                                                                    | Σ              | CCIF <sub>3</sub>               | chlorotrifluorom  | Synonyms        | 75-72-9  | 104.459        | 92.15                         | 301.96                        | 298.15        | 0.22                           |   |  |
| 7                                                                                                    | Σ              | CCIN                            | cyanogen chloride | Synonyms        | 506-77-4 | 61.471         | 266.65                        | 449.00                        | 298.15        | 21.53                          |   |  |
| 8                                                                                                    | Σ              | CCl <sub>2</sub> F <sub>2</sub> | dichlorodifluoro  | Synonyms        | 75-71-8  | 120.913        | 115.15                        | 384.95                        | 298.15        | 8.79                           |   |  |
| 9                                                                                                    | Σ              | CCI2O                           | phosgene          | Synonyms        | 75-44-5  | 98.915         | 145.37                        | 455.00                        | 298.15        | 18.95                          |   |  |
| 10                                                                                                    | Σ              | CCI <sub>3</sub> F              | trichlorofluorom  | Synonyms        | 75-69-4  | 137.367        | 162.04                        | 471.20                        | 298.15        | 18.34                          |   |  |
| 12                                                                                                    | Σ              | CF <sub>2</sub> O               | carbonyl fluoride | Synonyms        | 353-50-4 | 66.007         | 159.15                        | 287.85                        | 230.28        | 10.76                          |   |  |
| 13                                                                                                    | Σ              | CF4                             | carbon tetrafluo  | Synonyms        | 75-73-0  | 88.005 🔼       | 89.56                         | 227.50                        | 182.00        | 5.73                           |   |  |
| 15                                                                                                    | Σ              | CHCIF <sub>2</sub>              | chlorodifluorom   | Synonyms        | 75-45-6  | 86.468         | 115.73                        | 369.30                        | 298.15        | 7.87                           |   |  |
| 16                                                                                                    | Σ              | CHCl <sub>2</sub> F             | dichlorofluorom   | Synonyms        | 75-43-4  | 102.922        | 138.15                        | 451.58                        | 298.15        | 17.78                          | - |  |

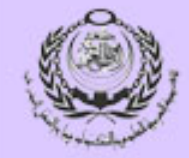

## Any Questions ?

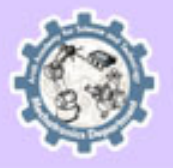

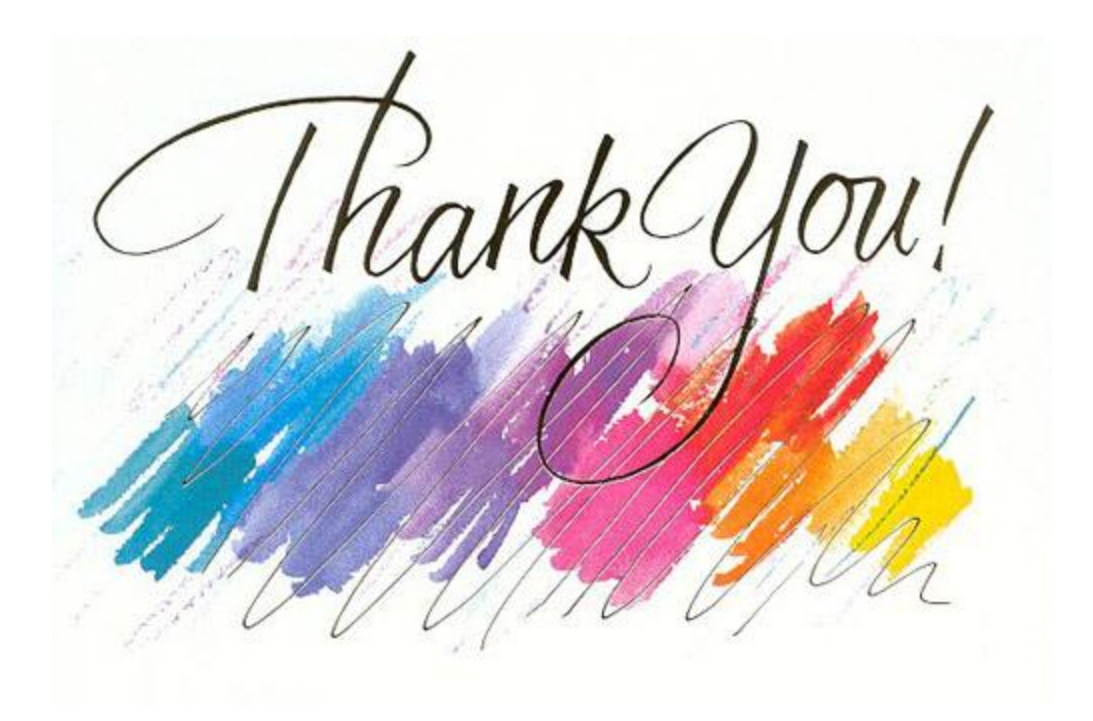